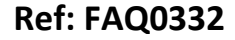

Version: 1.0

Title-Radwin Alarms-float switch alarm

Made By: AB 23/09/15

(Issue 2)

## Radwin Alarm setting-how to set up alarms for an overflow or level sensor

For Overflow sensor alarm levels on Channel 2 – leave all the values at Zero. The normal non overflow event has a value of Zero and the overflow event has a value of 1 – so an alarm will trigger directly the status moves away from Zero

Then select the first (01) alarm line as below and double click it -

|                     | Ala                                                                                                    | rm Configuration EH                                                                                                    | 2_4SD : Levels                                                                                                    |                                                                                                    | - 🗆 🗙          |
|---------------------|----------------------------------------------------------------------------------------------------|----------------------------------------------------------------------------------------------------|----------------------------------------------------------------------------------------------------|----------------------------------------------------------------------------------------------------|----------------|
| Multilog LX GPRS    | Channel                                                                                                    | Upper L<br>c] 0.000000 0                                                                                                    | ower<br>.000000                                                                                                    | Minimum Night<br>0.000000                                                                                                    | Rate Of Change |
| Load Configuration: | Alarm         Channel           01         01           02         01           03         01           04         01           05         01           066         01           07         05           08         01           07         05 | Type:<br>LUAE - Lower or Upper .<br>LUAE - Lower or Upper .<br>LUAE - Lower or Upper .<br>LUAE - Lower or Upper .<br>LUAE - Lower or Upper . | Telephone            01 - "            01 - "            01 - "            01 - "            01 - "            01 - "            01 - "            01 - "            01 - " | Persist<br>1 Out 0<br>1 Out 0<br>1 O | ence           |

Enable the alarm, select the type of alarm required from the dropdown, check the Channel and phone number is correct then 'OK'

|                          | Alarm Configuration Update           | ×    |
|--------------------------|--------------------------------------|------|
| Alarm Configuration 01 - |                                      |      |
| Status:                  | ✓ Enabled                            |      |
| Туре:                    | A UAE - Upper Alarm Level Exceedance | •    |
| Channel:                 | 🚣 Channel 01 🛛 💌                     |      |
|                          |                                      |      |
| Telephone:               | 01 - '01633627885'                   |      |
| Persistence:             | 1 V Out Of 1 V Occurences            |      |
|                          | OK Car                               | ncel |

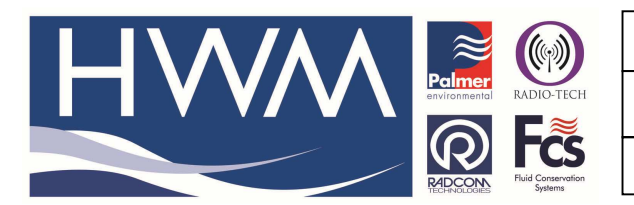

Ref: FAQ0332

Made By: AB 23/09/15

Version: 1.0

Title-Radwin Alarms-float switch alarm

(Issue 2)

Next, check the alarm is correctly configured and select 'Upload' to load it to the logger.

| **                                                                |                                                                           | Alarm       | Configuration E                                                                                        | H2_4SD : Levels                                                                                                    |                                  | -                                                                                                   |                          |
|-------------------------------------------------------------------|---------------------------------------------------------------------------|-------------|----------------------------------------------------------------------------------------------------|----------------------------------------------------------------------------------------------------|----------------------------------|----------------------------------------------------------------------------------------------------|--------------------------|
| Multilog LX GPRS<br>Levels<br>Profiles<br>Tel Numbers<br>Comments | Channel                                                                   | Litres/Sec] | Upper<br>0.000000                                                                                      | Lower<br>0.000000                                                                                                    | Minimum Nigl                     | ht Rate Of C                                                                                        | hange                    |
| Load Configuration:                                               | Alarm Cl<br>(A) 01 01<br>(A) 02 01<br>(A) 03 01<br>(A) 04 01<br>(A) 04 01 | hannel      | Type:<br>UAE - Upper Alarm Let<br>LUAE - Lower or Uppe<br>LUAE - Lower or Uppe<br>LUAE - Lower or Uppe | Telephone           ve         01 - '01633627           ør         01 - '01633627           ør         01 - '01633627           ør         01 - '01633627           ør         01 - '01633627           ør         01 - '01633627           ør         01 - '01633627 | '885'<br>'885'<br>'885'<br>'885' | Persistence<br>1 Out Of 1 Occurer<br>1 Out Of 1 Occurer<br>1 Out Of 1 Occurer<br>1 Out Of 1 Occurer | nces<br>nces<br>nces     |
|                                                                   | 405 01<br>406 01<br>07 01<br>Save Configur                                | ation       | LUAE - Lower or Uppe                                                                                   | er 01 - '01633627<br>er 01 - '01633627<br>01 - '01633627                                                                                                    | '885'<br>'885'                   | 1 Out Of 1 Occurer<br>1 Out Of 1 Occurer<br>1 Oct Of 1 Occurer<br>Upload                            | nces<br>nces 🗸<br>Cancel |

## Then select 'OK'

|                                                                        | Upload Options                       |       | ×                       |
|------------------------------------------------------------------------|--------------------------------------|-------|-------------------------|
| Logger<br>Zone EH2_<br>Location 4SD<br>Connection:<br>GSM Data Number: | ₩ Multilog LX GPRS<br>Direct (Cable) | Baud: | <b>\$</b> 9600 <b>\</b> |
| SIM Voice Number:                                                      | els, Telephone Numbers, Comments     |       | OK Cancel               |

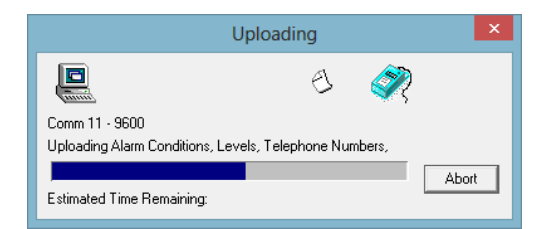

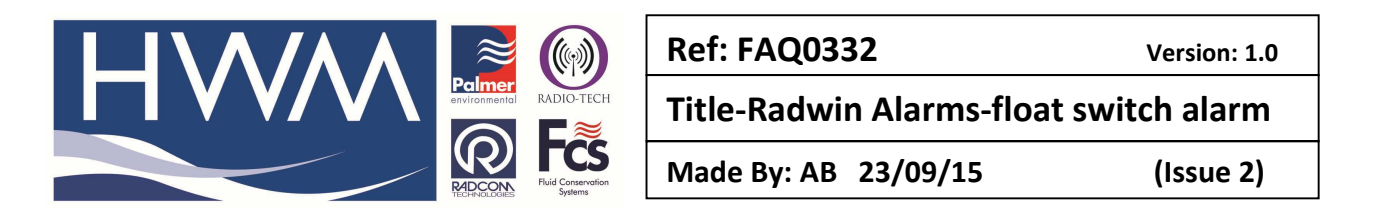

Once complete ensure that your logger is also configured for SMS alarms -

Open Radwin View and select the 'Configure logger wizard' select the correct logger type from the dropdown and 'Next' -

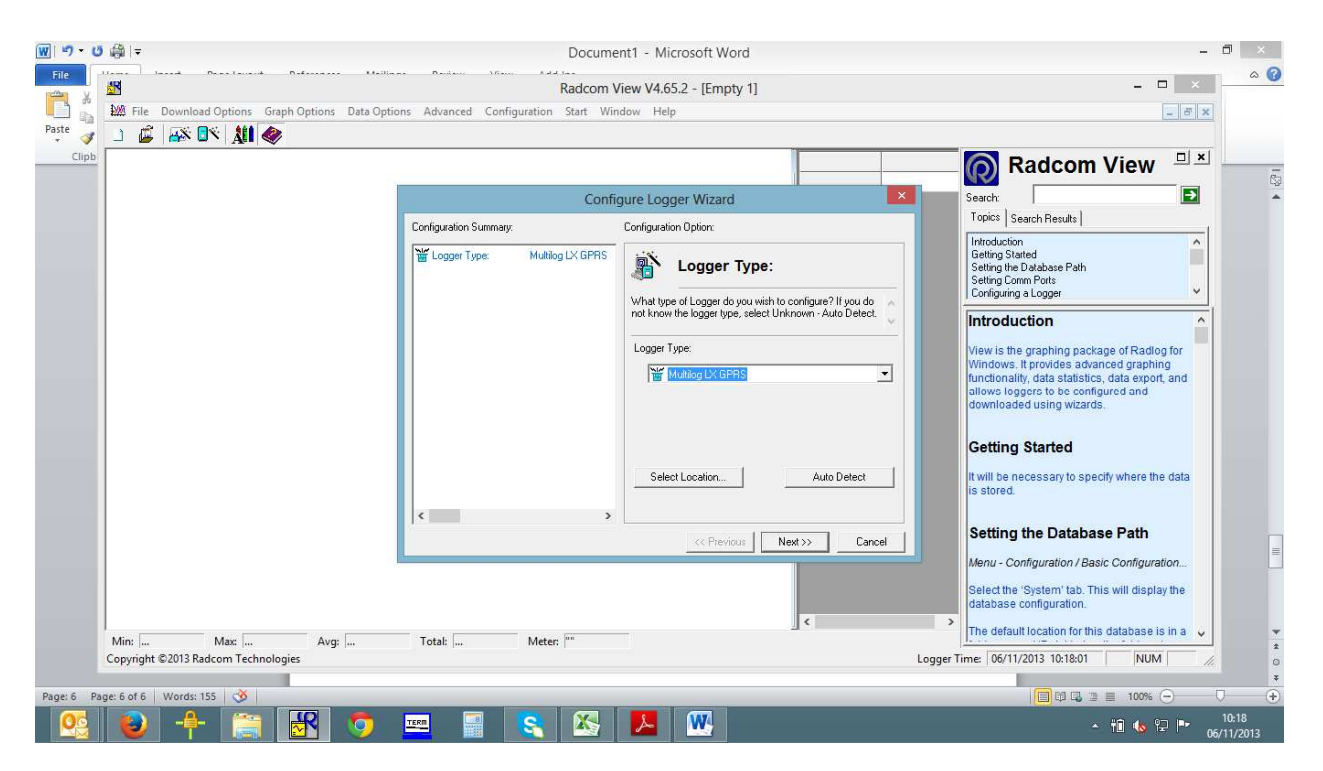

Follow through the configuration process to the GPRS Address Settings screen -

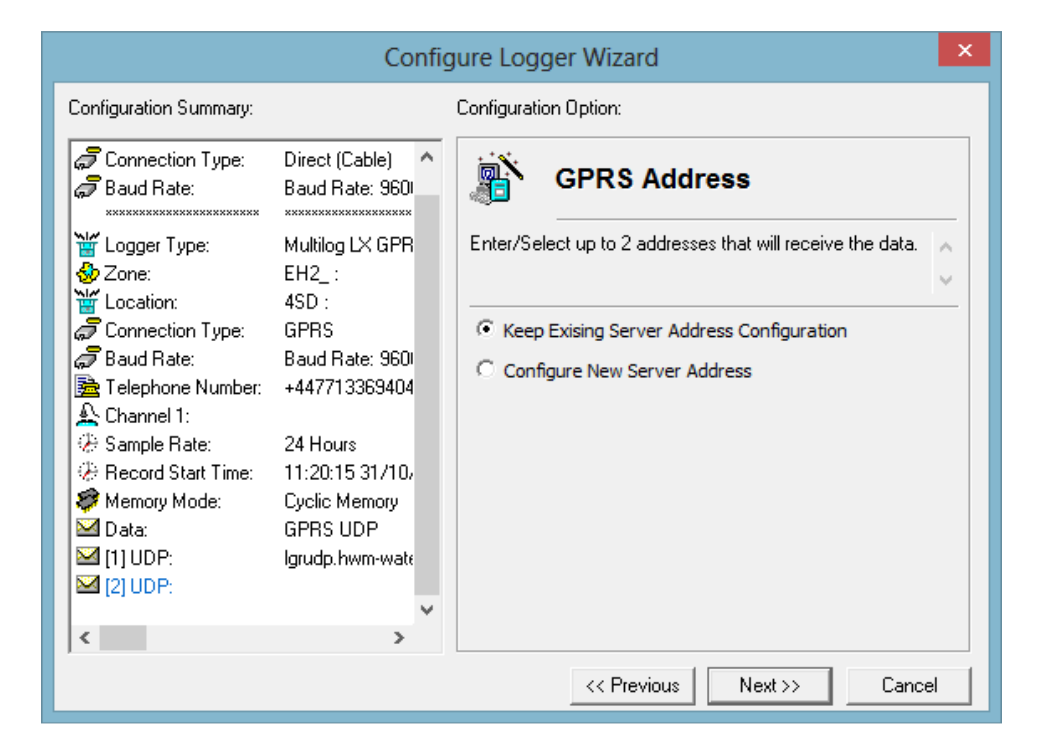

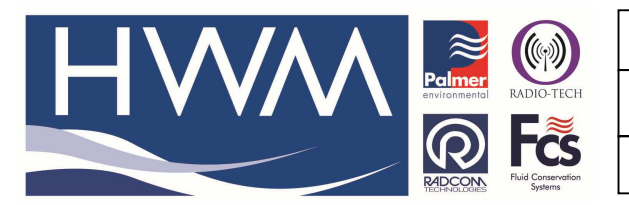

Ref: FAQ0332

Version: 1.0

Title-Radwin Alarms-float switch alarm

Made By: AB 23/09/15

(Issue 2)

## Select 'configure new server address' and the following screen will appear -

| Configure Logger Wizard                                              |                                              |                                                                               |          |
|----------------------------------------------------------------------|----------------------------------------------|-------------------------------------------------------------------------------|----------|
| Configuration Summary:                                               |                                              | Configuration Option:                                                         |          |
| Connection Type:                                                     | Direct (Cable) ^<br>Baud Rate: 960           | GPRS Address                                                                  |          |
| ₩ Logger Type:                                                       | Multilog LX GPR<br>EH2_ :<br>4SD :           | Enter/Select up to 2 addresses that will receive the data.                    | <u>`</u> |
| Connection Type:<br>Canection Type:<br>Baud Rate:<br>Emphone Number: | GPRS<br>Baud Rate: 960<br>+447713369404      | C Keep Exising Server Address Configuration<br>C Configure New Server Address |          |
| Channel 1: Sample Rate: Record Start Time:                           | 24 Hours                                     | Data: GPRS UDP                                                                |          |
| Memory Mode:<br>Memory Mode:<br>Data:<br>[1] UDP:<br>[2] UDP:        | Cyclic Memory<br>GPRS UDP<br>Igrudp.hwm-wate | [1] UDP:   Igrudp.hwm-water.com                                               |          |
| <                                                                    | >                                            | SMS Backup Number:                                                            |          |
|                                                                      |                                              | << Previous Next >> Cancel                                                    |          |

From the alarms drop down select 'SMS'

| Configure Logger Wizard                                                             |                                              |                                                                               |          |  |
|-------------------------------------------------------------------------------------|----------------------------------------------|-------------------------------------------------------------------------------|----------|--|
| Configuration Summary:                                                              |                                              | Configuration Option:                                                         |          |  |
| Connection Type:                                                                    | Direct (Cable) ^<br>Baud Rate: 960           | GPRS Address                                                                  |          |  |
| ₩ Logger Type:                                                                      | Multilog LX GPR<br>EH2_ :<br>4SD ·           | Enter/Select up to 2 addresses that will receive the data.                    | $\hat{}$ |  |
| Connection Type:<br>Baud Rate:<br>Telephone Number:                                 | GPRS<br>Baud Rate: 960<br>+447713369404      | C Keep Exising Server Address Configuration<br>C Configure New Server Address |          |  |
| Channel 1:<br>Channel Rate:<br>Record Start Time:                                   | 24 Hours<br>11:20:15 31/10/                  | Data: GPRS UDP  Alarms: SMS                                                   |          |  |
| <ul> <li>Memory Mode:</li> <li>Data:</li> <li>[1] UDP:</li> <li>[2] UDP:</li> </ul> | Cyclic Memory<br>GPRS UDP<br>Igrudp.hwm-wate | [1] UDP:   GPRS FTP<br>[2] UDP:   GPRS UDP                                    | _        |  |
| <                                                                                   | >                                            | SMS Backup Number:                                                            |          |  |
| << Previous Next >> Cancel                                                          |                                              |                                                                               |          |  |

Then select 'Next' and follow through the configuration screens to the 'Upload' screen

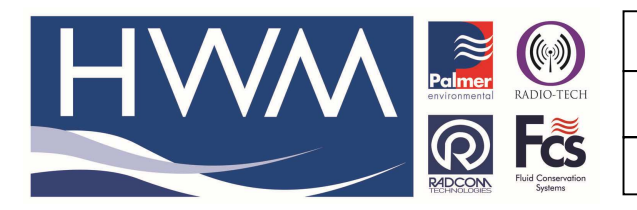

Ref: FAQ0332

Version: 1.0

Title-Radwin Alarms-float switch alarm

Made By: AB 23/09/15

(Issue 2)

| Configure Logger Wizard                                                                                                    |                                                                                                    |                                                                                                    |          |  |  |
|----------------------------------------------------------------------------------------------------|----------------------------------------------------------------------------------------------------|----------------------------------------------------------------------------------------------------|----------|--|--|
| Configuration Summary:                                                                                                    |                                                                                                    | Configuration Option:                                                                                                    |          |  |  |
| Subsequences and a second second secon | Multilog LX GPR<br>EH2_:<br>4SD:<br>GPRS<br>Baud Rate: 960<br>+447713369404<br>24 Hours<br>11:20:15 31/10,<br>Cyclic Memory<br>GPRS UDP<br>Igrudp.hwm-wate<br>Call Times Table | Upload Logger: The logger will now be uploaded with the entered parameters and will start logging. The information will be Select 'Next' To Upload The Logger Parameters. | <b>^</b> |  |  |
|                                                                                                    |                                                                                                    | << Previous Next >> Cance                                                                                                    | !        |  |  |

Check the Configuration on the left of the screen above is correct and then select 'Upload'

| Uploading                                                                                     | ×      |
|-----------------------------------------------------------------------------------------------|--------|
| S D                                                                                           |        |
| Comm 11 - 9600 (Multilog LX GPRS)<br>Uploading - General Params Channel Params Time Main Reco | ordina |
|                                                                                               | Abort  |
| Estimated Time Remaining:                                                                     |        |

Your logger is now configured to send alarms to your mobile phone.

## **Document History:**

| Edition | Date of Issue | Modification  | Notes |
|---------|---------------|---------------|-------|
| 1st     | 06/11/13      | Release       |       |
| 2nd     | 23/09/15      | Format update |       |
|         |               |               |       |